# Traccia degli indirizzi MAC in UCS con Nexus 1000V

## Sommario

Introduzione Prerequisiti Requisiti Componenti usati Configurazione Topologia della rete Traccia degli indirizzi MAC in segmenti di rete diversi Verifica Risoluzione dei problemi

### Introduzione

In questo documento viene descritto come tracciare gli indirizzi MAC di un'interfaccia VM (Virtual Machine) e VMkernel (VMK) ai seguenti livelli di rete:

- Cisco Nexus serie 5000 Switch
- Cisco Unified Computing System (UCS) 6248 Fabric Interconnect (FI)
- Host VMware ESXi
- Cisco Nexus 1000V Switch

Èimportante capire quale uplink viene utilizzato da un'interfaccia VM o VMK per la comunicazione sia per la risoluzione dei problemi che per gli aspetti di progettazione.

## Prerequisiti

#### Requisiti

Cisco raccomanda la conoscenza dei seguenti argomenti:

- Funzione vPC in Cisco NX-OS
- Cisco Unified Computing System
- VMware ESXi
- Cisco Nexus 1000V Switch

#### Componenti usati

Le informazioni fornite in questo documento si basano sulle seguenti versioni software e hardware:

Cisco Nexus 5020 Switch versione 5.0(3)N2(2a)

- Cisco Unified Computing System versione 2.1(1d)
- Server blade Cisco Unified Computing System B200 M3 con Cisco Virtual Interface Card (VIC) 1240 (Palo) CNAvSphere 5.1 (ESXi e vCenter)
- Cisco Nexus 1000V Switch versione 4.2(1)SV2(1.1a)

Le informazioni discusse in questo documento fanno riferimento a dispositivi usati in uno specifico ambiente di emulazione. Su tutti i dispositivi menzionati nel documento la configurazione è stata ripristinata ai valori predefiniti. Se la rete è operativa, valutare attentamente eventuali conseguenze derivanti dall'uso dei comandi.

## Configurazione

#### Topologia della rete

Nell'esempio di configurazione, le interfacce VM e VMK si trovano sullo stesso host (indirizzo IP 172.16.18.236) e sulla stessa VLAN 18 (subnet 172.16.18.0/24).

In Nexus 1000V, l'host è rappresentato come Virtual Ethernet Module (VEM) # 5.

Nell'UCS, l'host è installato sul blade 1 nello chassis 1.

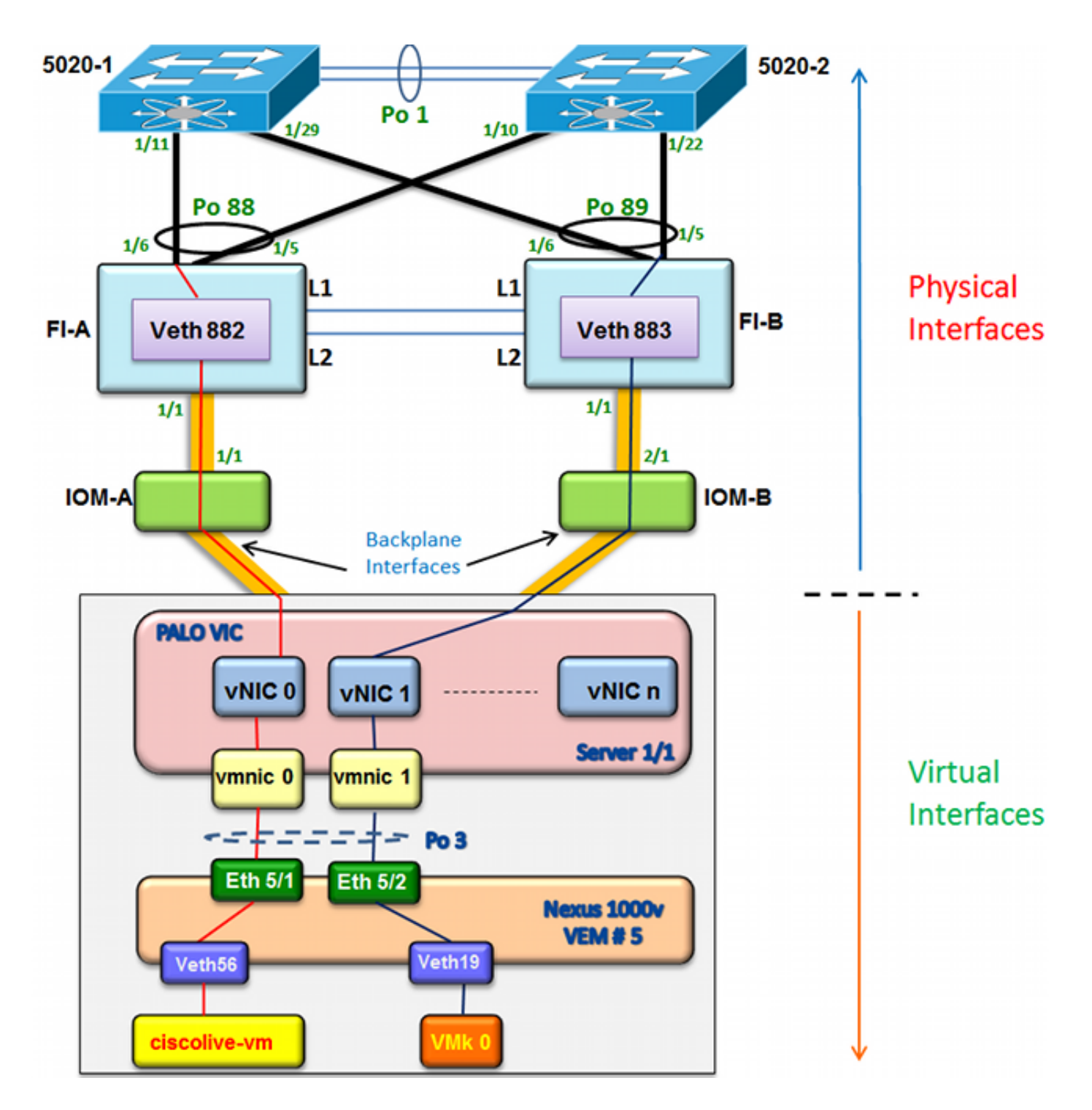

#### Traccia degli indirizzi MAC in segmenti di rete diversi

In questa procedura viene descritto come tracciare gli indirizzi MAC a vari livelli di rete.

1. In vCenter, individuare l'indirizzo MAC della VM da tracciare. Nell'esempio, l'indirizzo MAC della macchina virtuale (ciscolive-vm) è 0050:568f:63cc:

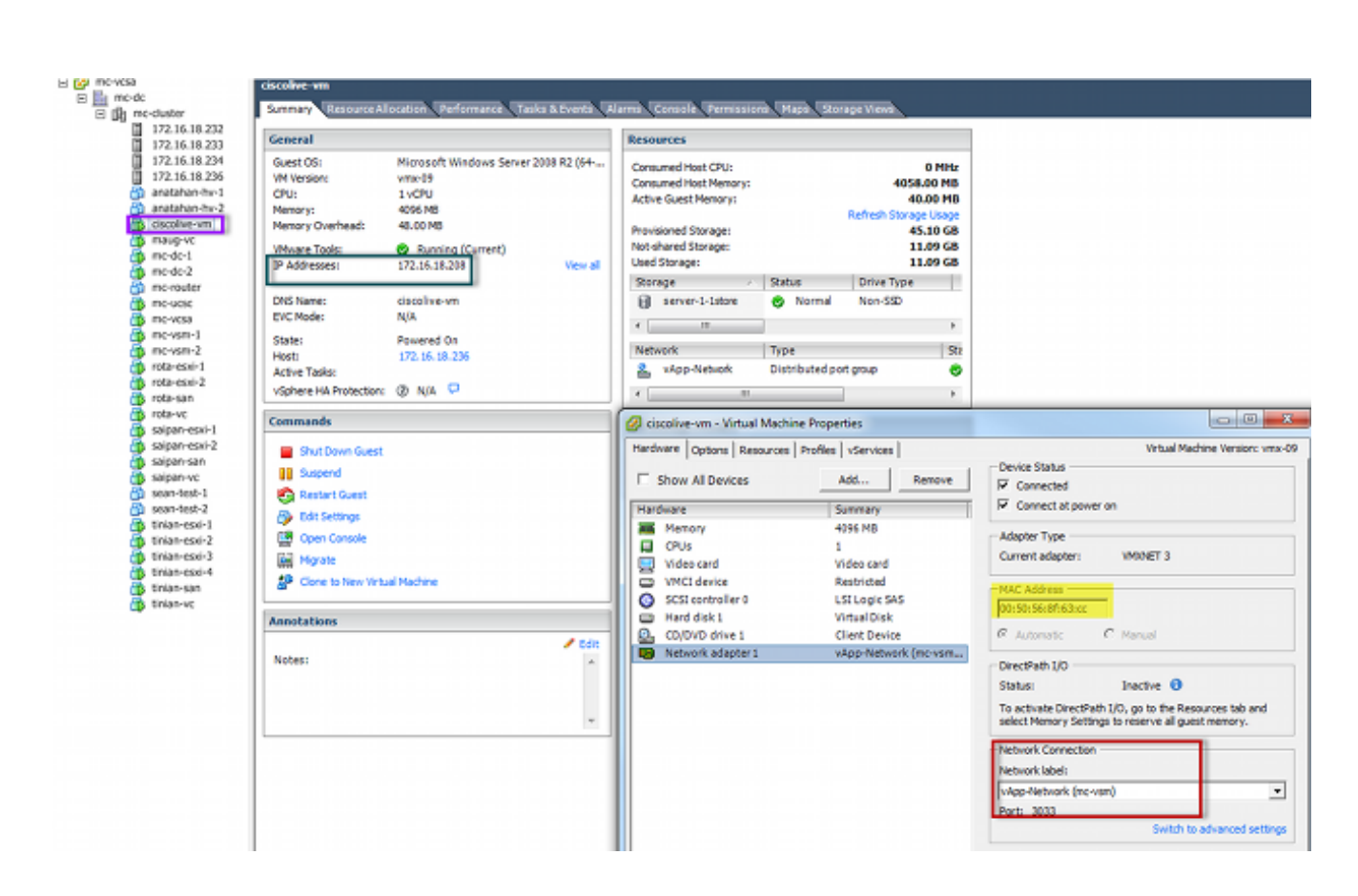

 Immettere il comando esxcfg-vmknic -l sulla shell ESXi per trovare l'indirizzo MAC dell'interfaccia VMK dall'host. Nell'esempio, il VMK (vmk0) è l'interfaccia di gestione e ha un indirizzo MAC di 0050:56:67:8e:b9:

| mc-vsm# | show mac address- | table   in | 8eb9 |        |  |
|---------|-------------------|------------|------|--------|--|
| 18      | 0050.5667.8eb9    | static     | 0    | Veth19 |  |
| 18      | 0050.5667.8eb9    | dynamic    | 0    | Po4    |  |
| mc-vsm# | show mac address- | table   in | 63cc |        |  |
| 18      | 0050.568f.63cc    | dynamic    | 93   | Po1    |  |
| 18      | 0050.568f.63cc    | dynamic    | 93   | Po2    |  |
| 18      | 0050.568f.63cc    | static     | 0    | Veth56 |  |
| 18      | 0050.568f.63cc    | dynamic    | 93   | Po4    |  |
| mc-vsm# |                   |            |      |        |  |

3. Verificare che gli indirizzi MAC della macchina virtuale (ciscolive-vm) e dell'interfaccia VMK (vmk0) vengano appresi sull'host ESXi (VEM) e sul Nexus 1000V.

A livello VEM, immettere il comando **vemcmd show l2 18** per confermare che entrambi gli indirizzi MAC sono stati appresi:

| ~ # vemcmd sh | low 12 18         |        |            |       |       |
|---------------|-------------------|--------|------------|-------|-------|
| Bridge domain | 7 brtmax 4096, 1  | ortcnt | 82, timeou | t 300 |       |
| VLAN 18, swbd | l 18, ""          |        |            |       |       |
| Flags: P - P  | VLAN S - Secure D | - Drop |            |       |       |
| Туре          | MAC Address       | LTL    | timeout    | Flags | PVLAN |
| Static        | 00:50:56:8f:61:8b | 75     | 0          |       |       |
| Static        | 00:50:56:8f:a4:a5 | 67     | 0          |       |       |
| Dynamic       | 00:50:56:5f:e9:a8 | 52     | 1          |       |       |
| Static        | 00:50:56:8f:51:97 | 78     | 0          |       |       |
| Dynamic       | 00:0c:29:15:fa:c6 | 305    | 27         |       |       |
| Dynamic       | 00:50:56:5f:88:58 | 60     | 1          |       |       |
| Static        | 00:50:56:8f:63:cc | 68     | 0          |       |       |
| Dynamic       | 00:50:56:5f:7c:bd | 59     | 1          |       |       |
| Dynamic       | 00:50:56:a2:14:f2 | 57     | 1          |       |       |
| Static        | 00:50:56:8f:11:3a | 50     | 0          |       |       |
| Static        | 00:50:56:8f:f5:53 | 65     | 0          |       |       |
| Dynamic       | 00:50:56:a2:46:25 | 54     | 1          |       |       |
| Dynamic       | 00:50:56:8f:62:56 | 305    | 2          |       |       |
| Static        | 00:50:56:8f:21:35 | 54     | 0          |       |       |
| Dynamic       | 00:50:56:8f:86:19 | 305    | 192        |       |       |
| Static        | 00:50:56:8f:d5:fd | 58     | 0          |       |       |
| Dynamic       | 00:02:3d:40:dd:03 | 305    | 4          |       |       |
| Dynamic       | 00:50:56:b7:70:37 | 305    | 1          |       |       |
| Dynamic       | 00:50:56:8f:c5:07 | 305    | 1          |       |       |
| Dynamic       | 00:50:56:8f:81:09 | 305    | 230        |       |       |
| Dynamic       | 00:0c:29:8b:01:22 | 305    | 73         |       |       |
| Dynamic       | 00:50:56:8f:54:48 | 305    | 6          |       |       |
| Dynamic       | 00:50:56:63:8f:4d | 59     | 1          |       |       |
| Dynamic       | 00:50:56:8f:17:20 | 305    | 0          |       |       |
| Dynamic       | 00:50:56:8f:90:5b | 305    | 60         |       |       |
| Static        | 00:50:56:8f:a1:3a | 66     | 0          |       |       |
| Static        | 00:50:56:8f:45:0b | 64     | 0          |       |       |
| Dynamic       | 00:50:56:a2:32:6f | 63     | 2          |       |       |
| Dynamic       | 00:50:56:5f:19:5c | 63     | 1          |       |       |
| Static        | 00:50:56:8f:90:a4 | 51     | 0          |       |       |
| Static        | 00:50:56:67:8e:b9 | 49     | 0          |       |       |
| Dynamic       | 00:25:b5:10:10:4f | 305    | 306        |       |       |

A livello di Nexus 1000V, immettere un comando **show mac address-table** per confermare che entrambi gli indirizzi MAC sono stati appresi sulla VLAN 18 sul VEM n. 5:

| mc-vsm# | show mac address- | table   in | 8eb9 |        |   |
|---------|-------------------|------------|------|--------|---|
| 18      | 0050.5667.8eb9    | static     | 0    | Veth19 | 5 |
| 18      | 0050.5667.8eb9    | dynamic    | 0    | Po4    | 6 |
| mc-vsm# | show mac address- | table   in | 63cc |        |   |
| 18      | 0050.568f.63cc    | dynamic    | 93   | Po1    | 3 |
| 18      | 0050.568f.63cc    | dynamic    | 93   | Po2    | 4 |
| 18      | 0050.568f.63cc    | static     | 0    | Veth56 | 5 |
| 18      | 0050.568f.63cc    | dynamic    | 93   | Po4    | 6 |
| mc-vsm# |                   |            |      |        |   |

Immettere il comando **show port-channel summary** per VEM # 5 per visualizzare le porte membro e il canale porta:

| mc-vsm | #           |            |             |                |           |            |  |
|--------|-------------|------------|-------------|----------------|-----------|------------|--|
| mc-vsm | # show port | -channel : | summary     |                |           |            |  |
| Flags: | D - Down    | P ·        | - Up in pos | rt-channel (m  | embers)   |            |  |
|        | I - Indiv   | idual H    | - Hot-stand | dby (LACP only | у)        |            |  |
|        | s - Susper  | nded r     | - Module-re | emoved         |           |            |  |
|        | S - Switcl  | hed R      | - Routed    |                |           |            |  |
|        | U - Up (pe  | ort-channe | el)         |                |           |            |  |
|        |             |            |             |                |           |            |  |
| Group  | Port-       | Туре       | Protocol    | Member Ports   |           |            |  |
|        | Channel     |            |             |                |           |            |  |
|        |             |            |             |                |           |            |  |
| 1      | Po1 (SU)    | Eth        | NONE        | Eth3/1(P)      | Eth3/2(P) | Eth3/9(r)  |  |
|        |             |            |             | Eth3/10(r)     |           |            |  |
| 2      | Po2 (SU)    | Eth        | NONE        | Eth4/1(P)      | Eth4/2(P) | Eth4/9(P)  |  |
|        |             |            |             | Eth4/10(P)     |           |            |  |
| 3      | Po3 (SU)    | Eth        | NONE        | Eth5/1(P)      | Eth5/2(P) | Eth5/9(r)  |  |
|        |             |            |             | Eth5/10(r)     |           |            |  |
| 4      | Po4 (SU)    | Eth        | NONE        | Eth6/1(P)      | Eth6/2(P) | Eth6/11(P) |  |
| _      |             |            |             | Eth6/12(P)     |           |            |  |

4. Raccogliere ulteriori dettagli da Nexus 1000V.

Immettere il comando **show interface Ethernet 56** per verificare che Veth56 corrisponda alla VM (ciscolive-vm):

```
mc-vsm# show interface vethernet 56
Vethernet56 is up
 Port description is ciscolive-vm, Network Adapter 1
 Hardware: Virtual, address: 0050.568f.63cc (bia 0050.568f.63cc)
 Owner is VM "ciscolive-vm", adapter is Network Adapter 1
  Active on module 5
  VMware DVS port 3033
 Port-Profile is vApp-Network
 Port mode is access
 5 minute input rate 80 bits/second, 0 packets/second
 5 minute output rate 12552 bits/second, 8 packets/second
 Rx
   23795 Input Packets 7293075158593488853 Unicast Packets
   203449390 Multicast Packets 4294967761 Broadcast Packets
   2333878 Bytes
 Tx
   1350625 Output Packets 4768 Unicast Packets
   519692101807 Multicast Packets 4321524090 Broadcast Packets 1345857 Flood Packets
   254466737 Bytes
   0 Input Packet Drops 0 Output Packet Drops
```

Immettere il comando **show interface Ethernet 19** per verificare che Veth19 corrisponda all'interfaccia VMK (vmk0) dell'host:

| mc-vsm# show interface vethernet 19                                               |
|-----------------------------------------------------------------------------------|
| Vethernet19 is up                                                                 |
| Port description is VMware V <u>Mkernel, vmk0</u>                                 |
| Hardware: Virtual, address: 0050.5667.8eb9 (bia 0050.5667.8eb9)                   |
| Owner is VMware VMkernel, adapter is vmk0                                         |
| Active on module 5                                                                |
| VMware DVS port 2110                                                              |
| Port-Profile is 13                                                                |
| Port mode is access                                                               |
| 5 minute input rate 12904 bits/second, 1 packets/second                           |
| 5 minute output rate 13384 bits/second, 8 packets/second                          |
| Rx                                                                                |
| 12200 Input Packets 7310589476873731518 Unicast Packets                           |
| 7310589476867241067 Multicast Packets 873444753044241742 Broadcast Packets        |
| 16040625 Bytes                                                                    |
| Tx                                                                                |
| 65549 Output Packets 3731 Unicast Packets                                         |
| 141938759046 Multicast Packets 137454132371 Broadcast Packets 59221 Flood Packets |
| 12416427 Bytes                                                                    |
| 8227343645136678255 Input Packet Drops 210453427045 Output Packet Drops           |

5. Controllare il ping del traffico tra la macchina virtuale (cisco-vm) e l'interfaccia VMK (vmk0) e le interfacce upstream dall'host.

| m | c-vsm# | module  | vem | 5 ex  | ecute  | vemcmd   | show por   | t vsm |           |           |
|---|--------|---------|-----|-------|--------|----------|------------|-------|-----------|-----------|
|   | LTL    | VSM Por | t 1 | Admin | Link   | State    | PC-LTL     | SGID  | Vem Port  | туре      |
|   | 6      | Interna | 1   | DOWN  | UP     | FWD      | 0          |       | vns       |           |
|   | 8      | Interna | 1   | UP    | UP     | FWD      | 0          |       |           |           |
|   | 9      | Interna | 1   | DOWN  | DOWN   | FWD      | 0          |       |           |           |
|   | 10     | Interna | 1   | DOWN  | DOWN   | FWD      | 0          | 0     |           |           |
|   | 11     | Interna | 1   | DOWN  | DOWN   | FWD      | 0          |       |           |           |
|   | 12     | Interna | 1   | DOWN  | DOWN   | FWD      | 0          | 0     |           |           |
|   | 14     | Interna | 1   | DOWN  | DOWN   | FWD      | 0          |       |           |           |
|   | 15     | Interna | 1   | DOWN  | DOWN   | FWD      | 0          |       |           |           |
|   | 16     | Interna | 1   | DOWN  | DOWN   | FWD      | 0          |       | ar        |           |
|   | 17     | Eth5/   | 1   | UP    | UP     | FWD      | 305        | 0     | vmnic0    |           |
|   | 18     | Eth5/   | 2   | UP    | UP     | FWD      | 305        | 1     | vmnic1    |           |
|   | 49     | Veth1   | .9  | UP    | UP     | FWD      | 0          | (1)   | vmk0      | 5         |
|   | 50     | Veth2   | 3   | UP    | UP     | FWD      | 0          | 1     | tinian-sa | an.eth0   |
|   | 51     | Veth3   | 8   | UP    | UP     | F/B*     | 0          | 0     | tinian-es | xi-1.eth3 |
|   | 52     | Veth3   | 7   | UP    | UP     | F/B*     | 0          | 0     | tinian-es | xi-1.eth2 |
|   | 53     | Veth2   | 2   | UP    | UP     | F/B*     | 0          | 1     | tinian-es | xi-1.eth1 |
|   | 54     | Veth2   | 1   | UP    | UP     | F/B*     | 0          | 0     | tinian-es | xi-1.eth0 |
|   | 55     | Veth3   | 6   | UP    | UP     | F/B*     | 0          | 1     | tinian-es | xi-2.eth3 |
|   | 56     | Veth3   | 5   | UP    | UP     | F/B*     | • <b>O</b> | 0     | tinian-es | xi-2.eth2 |
|   | 57     | Veth2   | 5   | UP    | UP     | F/B*     | • 0        | 1     | tinian-es | xi-2.eth1 |
|   | 58     | Veth2   | 4   | UP    | UP     | F/B*     | • <b>0</b> | 0     | tinian-es | xi-2.eth0 |
|   | 59     | Veth4   | 3   | UP    | UP     | F/B*     | 0          | 1     | tinian-es | xi-3.eth3 |
|   | 60     | Veth4   | 4   | UP    | UP     | F/B*     | • <b>0</b> | 0     | tinian-es | xi-3.eth2 |
|   | 61     | Veth4   | 5   | UP    | UP     | F/B*     | • •        | 1     | tinian-es | xi-3.eth1 |
|   | 62     | Veth4   | 6   | UP    | UP     | F/B*     | • 0        | 0     | tinian-es | xi-3.eth0 |
|   | 63     | Veth4   | 7   | UP    | UP     | F/B*     | 0          | 1     | tinian-es | xi-4.eth3 |
|   | 64     | Veth4   | 8   | UP    | UP     | F/B*     | • 0        | 0     | tinian-es | xi-4.eth2 |
|   | 65     | Veth4   | 9   | UP    | UP     | F/B*     | • •        | 1     | tinian-es | xi-4.eth1 |
|   | 66     | Veth5   | 0   | UP    | UP     | F/B*     | • 0        | 0     | tinian-es | xi-4.eth0 |
|   | 67     | Veth2   | 6   | UP    | UP     | FWD      | 0          | 1     | tinian-vo | e.eth0    |
|   | 68     | Veth5   | 6   | UP    | UP     | FWD      | 0          | 0     | ciscolive | -vm.eth0  |
|   | 69     | Veth3   | 1   | UP    | UP     | FWD      | 0          | 1     | maug-vc.e | eth0      |
|   | 75     | Veth5   | 9   | UP    | UP     | FWD      | 0          | 0     | mc-ucsc.e | eth0      |
|   | 78     | Veth7   | 2   | UP    | UP     | FWD      | 0          | 1     | mc-dc-2.e | eth0      |
|   | 305    | Po      | 3   | UP    | UP     | FWD      | 0          | _     |           |           |
|   |        |         |     |       |        |          |            |       |           |           |
| * | F/B: 1 | Port is | BLO | CKED  | on sor | me of th | e vlans.   |       |           |           |
|   |        | -       |     | -     |        |          |            |       |           |           |

One or more vlans are either not created or not in the list of allowed vlans for this port. Please run "vemcmd show port vlans" to see the details. mc-vsm#

Questo output mostra il mapping dell'ID del gruppo di sottoscrittori (SGID) per la macchina virtuale (ciscolive-vm) e l'interfaccia VMK (vmk0) ai corrispondenti controller dell'interfaccia di rete della macchina virtuale (VMNIC). La mappatura indica le VMNIC utilizzate per la comunicazione:

• Il valore SGID 0 della VM (ciscolive-vm) corrisponde al valore SGID 0 della vmnic0.

• Il valore SGID 1 dell'interfaccia VMK (vmk0) corrisponde al valore SGID 1 di vmnic1.

6. Ottenere gli indirizzi MAC delle VMNIC da vCenter o dall'interfaccia della riga di comando

In vCenter passare al tag Configuration:

| 2.16.18.236 VMware ESXi, 5.1.0, 799                                                                                                    | 733                                                                                                    |                                                                                                    |                                                                                                    |                                                                                                    |                                                                                                    |
|----------------------------------------------------------------------------------------------------|----------------------------------------------------------------------------------------------------|----------------------------------------------------------------------------------------------------|----------------------------------------------------------------------------------------------------|----------------------------------------------------------------------------------------------------|----------------------------------------------------------------------------------------------------|
| ummary Virtual Machines Performan                                                                                                    | Configuration Tasks & E                                                                                                    | ents Alarms Permissi                                                                                                    | ons Maps So                                                                                                    | rage Views Ha                                                                                                    | rdware Status                                                                                                    |
| tardware  Processors Memory Storage Networking Storage Adapters Network Adapters Network Adapters Advanced Settings Power Management  Software  Licensed Features Time Configuration DNS and Routing Authentication Services Power Management Virtual Machine Starbu/Shutdown Virtual Machine Starbu/Shutdown | Network Adapters Device Cisco Systems Inc Cisco wmic9 wmic3 wmic5 wmic4 wmic3 wmic2 wmic2 wmic2 wmic2 wmic2 wmic2 wmic2 wmic2 wmic2                                                                                                    | Speed<br>/IC Ethernet NIC<br>20000 Full<br>20000 Full<br>20000 Full<br>20000 Full<br>20000 Full<br>20000 Full<br>20000 Full<br>20000 Full                                                                                                    | Configured<br>Negotiate<br>Negotiate<br>Negotiate<br>Negotiate<br>Negotiate<br>Negotiate<br>Negotiate<br>Negotiate<br>Negotiate                                                                                                    | Switch<br>vyattavds<br>vSwitch0<br>mc-vds<br>mc-vds<br>mc-vds<br>mc-vds<br>mc-vsm<br>mc-vsm                                                                                                    | MAC Address 00:25:b5:00:00:4d 00:25:b5:00:00:2d 00:25:b5:00:00:2d 00:25:b5:00:00:3d 00:25:b5:00:00:3d 00:25:b5:00:00:4c 00:25:b5:00:00:4c 00:25:b5:00:00:4c 00:25:b5:00:00:4f 00:25:b5:00:00:4f                                                                                                    |
|                                                                                                    | 2.16.18.236 VHware ESXI, S.1.0, 799 Immary Virtual Machines Performan Iardware Processors Memory Storage Networking Storage Adapters Network Adapters Advanced Settings Power Management ioftware Licensed Features Time Configuration DNS and Routing Authentication Services Power Management Virtual Machine Startup/Shutdown Virtual Machine Swapfile Location | 2.16.18.236 VHware ESXL, S.1.0, 799733         ummary       Virtual Machines       Performance       Configuration       Tasks & Ev         Iardware       Network Adapters         Processors       Memory       Device       Cisco Systems Inc Cisco V         Storage       vmnic9       vmnic9       vmnic9         Network Adapters       vmnic6       vmnic7       vmnic6         Network Adapters       vmnic6       vmnic6       vmnic6         Power Management       vmnic2       vmnic2       vmnic2         Idensed Features       Time Configuration       power Management       vmnic2         DNS and Routing       Authentication Services       power Management       vmnic0         Virtual Machine Startup/Shutdown       Virtual Machine Swapfile Location       vmnic2       vmnic2 | 2.16.18.236 VHware ESXL 5.1.0, 799733         Immary       Virtual Machines       Performance       Configuration       Tasks & Events       Alarms       Permissi         Iardware       Network Adapters       Device       Speed         Processors       Device       Speed         Memory       20000 Full       Immic9       20000 Full         Storage       vmnic6       20000 Full       Immic6       20000 Full         Network Adapters       vmnic6       20000 Full       Immic6       20000 Full         Network Adapters       vmnic6       20000 Full       Immic6       20000 Full         Power Management       vmnic2       20000 Full       Immic9       20000 Full         Intersect Features       Time Configuration       20000 Full       Immic0       20000 Full         Intersect Features       Time Configuration       20000 Full       Immic0       20000 Full         Intersect Features       Time Configuration       20000 Full       Immic0       20000 Full         Intersect Features       Time Configuration       20000 Full       Immic0       20000 Full         Intersect Features       Time Configuration       20000 Full       Immic0       20000 Full         Intersect Features <td< td=""><td>2.16.18.236 VHware ESXI, 5.1.0, 799733         Immary       Virtual Machines       Performance       Configuration       Tasks &amp; Events       Alarms       Permissions       Maps       Storage         Processors       Device       Speed       Configured         Storage       Storage Adapters       Vanic3       20000 Full       Negotiate         Network Adapters       vanic5       20000 Full       Negotiate         Network Adapters       vanic5       20000 Full       Negotiate         Vanic5       20000 Full       Negotiate         Vanic5       20000 Full       Negotiate         vanic6       20000 Full       Negotiate         vanic7       20000 Full       Negotiate         vanic8       20000 Full       Negotiate         vanic4       20000 Full       Negotiate         vanic2       20000 Full       Negotiate         vanic2       20000 Full       Negotiate         vanic2       20000 Full       Negotiate         vanic2       20000 Full       Negotiate         vanic2       20000 Full       Negotiate         vanic2       20000 Full       Negotiate         vanic2       20000 Full       Negotiate      &lt;</td><td>2.16.18.236 VHware ESXI, 5.1.0, 799733         Immary       Virtual Machines       Performance       Configuration       Tasks &amp; Events       Alarms       Permissions       Maps       Storage Views       Hat         Processors       Memory       Storage       Device       Speed       Configured       Switch         Storage       Vermics       20000 Full       Negotiate       vyattavds         Network Adapters       Vermics       20000 Full       Negotiate       mc-vds         Network Adapters       vermics       20000 Full       Negotiate       mc-vds         Advanced Settings       vermics       20000 Full       Negotiate       mc-vds         Power Management       vermic3       20000 Full       Negotiate       mc-vds         Vermic3       20000 Full       Negotiate       mc-vds         Vermic3       20000 Full       Negotiate       mc-vds         Vermic3       20000 Full       Negotiate       mc-vds         Vermic3       20000 Full       Negotiate       mc-vds         Vermic3       20000 Full       Negotiate       mc-vds         Vermic3       20000 Full       Negotiate       mc-vds         Vermic3       20000 Full       Negotiate</td></td<> | 2.16.18.236 VHware ESXI, 5.1.0, 799733         Immary       Virtual Machines       Performance       Configuration       Tasks & Events       Alarms       Permissions       Maps       Storage         Processors       Device       Speed       Configured         Storage       Storage Adapters       Vanic3       20000 Full       Negotiate         Network Adapters       vanic5       20000 Full       Negotiate         Network Adapters       vanic5       20000 Full       Negotiate         Vanic5       20000 Full       Negotiate         Vanic5       20000 Full       Negotiate         vanic6       20000 Full       Negotiate         vanic7       20000 Full       Negotiate         vanic8       20000 Full       Negotiate         vanic4       20000 Full       Negotiate         vanic2       20000 Full       Negotiate         vanic2       20000 Full       Negotiate         vanic2       20000 Full       Negotiate         vanic2       20000 Full       Negotiate         vanic2       20000 Full       Negotiate         vanic2       20000 Full       Negotiate         vanic2       20000 Full       Negotiate      < | 2.16.18.236 VHware ESXI, 5.1.0, 799733         Immary       Virtual Machines       Performance       Configuration       Tasks & Events       Alarms       Permissions       Maps       Storage Views       Hat         Processors       Memory       Storage       Device       Speed       Configured       Switch         Storage       Vermics       20000 Full       Negotiate       vyattavds         Network Adapters       Vermics       20000 Full       Negotiate       mc-vds         Network Adapters       vermics       20000 Full       Negotiate       mc-vds         Advanced Settings       vermics       20000 Full       Negotiate       mc-vds         Power Management       vermic3       20000 Full       Negotiate       mc-vds         Vermic3       20000 Full       Negotiate       mc-vds         Vermic3       20000 Full       Negotiate       mc-vds         Vermic3       20000 Full       Negotiate       mc-vds         Vermic3       20000 Full       Negotiate       mc-vds         Vermic3       20000 Full       Negotiate       mc-vds         Vermic3       20000 Full       Negotiate       mc-vds         Vermic3       20000 Full       Negotiate |

Dalla CLI di ESXi, immettere il comando esxcfg-nics -1:

| ~ 🕴 esxe | ofg-nics -l   |        |      |           |        |                   |      |               |     |       |     |          |     |
|----------|---------------|--------|------|-----------|--------|-------------------|------|---------------|-----|-------|-----|----------|-----|
| Name     | PCI           | Driver | Link | Speed     | Duplex | MAC Address       | MTU  | Description   |     |       |     |          |     |
| vmnic0   | 0000:06:00.00 | enic   | Up   | 20000Mbps | Full . | 00:25:b5:00:00:5f | 1500 | Cisco Systems | Inc | Cisco | VIC | Ethernet | NIC |
| vmnio1   | 0000:07:00.00 | enic   | Up   | 20000Mbps | Full   | 00:25:b5:00:00:4f | 1500 | Cisco Systems | Inc | Cisco | VIC | Ethernet | NIC |
| vmnic2   | 0000:08:00.00 | enic   | Up   | 20000Mbps | Full   | 00:25:b5:00:00:5c | 9000 | Cisco Systems | Inc | Cisco | VIC | Ethernet | NIC |
| vmnic3   | 0000:09:00.00 | enic   | Up   | 20000Mbps | Full   | 00:25:b5:00:00:4a | 9000 | Cisco Systems | Inc | Cisco | VIC | Ethernet | NIC |
| vmnic4   | 0000:0a:00.00 | enic   | Up   | 20000Mbps | Full   | 00:25:b5:00:00:1d | 9000 | Cisco Systems | Inc | Cisco | VIC | Ethernet | NIC |
| vmnic5   | 0000:0b:00.00 | enic   | Up   | 20000Mbps | Full   | 00:25:b5:00:00:0d | 9000 | Cisco Systems | Inc | Cisco | VIC | Ethernet | NIC |
| vmnic6   | 0000:0c:00.00 | enic   | Up   | 20000Mbps | Full   | 00:25:b5:00:00:3d | 9000 | Cisco Systems | Inc | Cisco | VIC | Ethernet | NIC |
| vmnic7   | 00.00:b0:000  | enic   | Up   | 20000Mbps | Full   | 00:25:b5:00:00:2d | 9000 | Cisco Systems | Inc | Cisco | VIC | Ethernet | NIC |
| vmnic8   | 0000:0e:00.00 | enic   | Up   | 20000Mbps | Full   | 00:25:b5:00:00:5d | 9000 | Cisco Systems | Inc | Cisco | VIC | Ethernet | NIC |
| vmnic9   | 0000:0f:00.00 | enic   | Up   | 20000Mbps | Full   | 00:25:b5:00:00:4d | 9000 | Cisco Systems | Inc | Cisco | VIC | Ethernet | NIC |
|          |               |        |      |           |        |                   |      |               |     |       |     |          |     |

7. In UCS Manager (UCSM), individuare i controller dell'interfaccia di rete virtuale (vNIC) dell'UCS che corrispondono alle VMNIC:

| Servers Law SAN VM Advan                                                                                                    | Network FSH                    |                       |                                                              |              |           |                   |                  |
|----------------------------------------------------------------------------------------------------|--------------------------------|-----------------------|--------------------------------------------------------------|--------------|-----------|-------------------|------------------|
| Nher A                                                                                                    | Actions                        | NEC Connection Policy | namic vRIC Connection Policy<br>thing Selected               |              |           |                   |                  |
| ers<br>Jervice Profiles<br>∭, noot                                                                                                    | Prody rec/rea                  | Facement N            | C/vHBA Placement Policy<br>pecific vRIC/vHBA Placement I     | where        |           |                   |                  |
| →         ■         ■         ■         ■         ■         ■         ■         ■         ■         ■         ■         ■         ■         ■         ■         ■         ■         ■         ■         ■         ■         ■         ■         ■         ■         ■         ■         ■         ■         ■         ■         ■         ■         ■         ■         ■         ■         ■         ■         ■         ■         ■         ■         ■         ■         ■         ■         ■         ■         ■         ■         ■         ■         ■         ■         ■         ■         ■         ■         ■         ■         ■         ■         ■         ■         ■         ■         ■         ■         ■         ■         ■         ■         ■         ■         ■         ■         ■         ■         ■         ■         ■         ■         ■         ■         ■         ■         ■         ■         ■         ■         ■         ■         ■         ■         ■         ■         ■         ■         ■         ■         ■         ■         ■         ■         ■                                                                                                    |                                | M                     | Wrud Dot. Select<br>1 All All All All All All All All All Al | n hefenia 8  |           |                   |                  |
| a) 3 Server-1-5                                                                                                    | the local bar                  |                       |                                                              |              |           |                   |                  |
| ⇒ 3 Sever-1-7                                                                                                    | d, Her + Coot os               | and                   |                                                              |              |           |                   |                  |
| kenvice Profile Templates                                                                                                    | Nane                           | MAC Address           | Desked Order                                                 | Actual Order | Fabric ID | Desired Placement | Actual Placement |
| A. root                                                                                                    | -@ vA0C vA0C-0                 | 00-25-85-00-00-54     | 1                                                            | 1            |           | Any               | 1                |
| IP M Service Templete SeanTest                                                                                                    | <ul> <li>ADC vABC-1</li> </ul> | 00-25-85-00-00-4      | 2                                                            | 2            |           | Any               | 1                |
| - , O, Sub-Organizations                                                                                                    | - VN0C VA8C-2                  | 00-25-85-00-00-50     | p                                                            | þ            | A         | Any               | 1                |
| lukoes                                                                                                    | - VNIC VNIC-3                  | 00-25-85-00-00-40     | *                                                            | *            |           | Any               | 1                |
| AL root                                                                                                    | -C VAC VAC-4                   | 00-25/85/00:00:20     | 5                                                            | 3            | A         | Any               | 4                |
| In the state of the state of th | - VAC VARC-S                   | 00-25-85-00-00-00     | *                                                            | 8            |           | Any               | 1                |
| C. C. EVA Indexe                                                                                                    | - VAC VALC-6                   | 00-25-05-00-00-30     | 2                                                            | >            | A         | Any               | 1                |
| ii) C foot Index.                                                                                                    | - VIC VIC-7                    | 00-25-85-00-00-20     |                                                              |              |           | Anv               | 1                |
| St. S. Host Fermane Packages                                                                                                    | -C VAC VAC 4                   | 00-25/05-00-00-50     |                                                              |              | A         | Anv               | 1                |
| - B PHI Access Profiles                                                                                                    | -C vNC vNC-9                   | 00-25-85-00-00-40     | 10                                                           | 10           |           | Ary               | 1                |

Il FI principale per vNIC-0 è FI-A, mentre il FI principale per vNIC-1 è FI-B. È ora possibile dedurre che il traffico proveniente dalla macchina virtuale (ciscolive-vm) attraversa FI-A e che il traffico proveniente dall'interfaccia VMK (vmk0) attraversa FI-B.

 Confermare che l'indirizzo MAC della macchina virtuale (ciscolive-vm) sia stato appreso su FI-A:

```
Mike-Cliff-Pod-16-A(nxos) # show mac address-table | in 63cc
                          dynamic 0 F F (Veth882)
* 18
          0050.568f.63cc
Mike-Cliff-Pod-16-A(nxos)#
Mike-Cliff-Pod-16-A(nxos) # show int vethernet 882
Vethernet882 is up
   Bound Interface is port-channel1288
 Hardware: Virtual, address: 547f.eea2.5ac0 (bia 547f.eea2.5ac0)
Description: server 1/1, VNIC vNIC-0
 Encapsulation ARPA
 Port mode is trunk
 EtherType is 0x8100
 Rx
   38196726 unicast packets 130708 multicast packets 99167 broadcast packets
   38426601 input packets 44470647026 bytes
    0 input packet drops
 TX
   18711011 unicast packets 552876 multicast packets 10560283 broadcast packets
   29824170 output packets 9379742901 bytes
    0 flood packets
   0 output packet drops
```

9. Confermare che l'indirizzo MAC dell'interfaccia VMK (vmk0) sia stato appreso su FI-B:

```
Mike-Cliff-Pod-16-B(nxos)# show mac address-table | in 8eb9
* 18
         0050.5667.8eb9
                           dynamic 0
                                                F
                                                     F (Veth883)
Mike-Cliff-Pod-16-B(nxos)#
Mike-Cliff-Pod-16-B(nxos) # show int vethernet 883
Vethernet883 is up
   Bound Interface is port-channel1287
 Hardware: Virtual, address: 547f.eea3.c7e0 (bia 547f.eea3.c7e0)
Description: server 1/1, VNIC vNIC-1
 Encapsulation ARPA
 Port mode is trunk
 EtherType is 0x8100
 Rx
    30553743 unicast packets 94871 multicast packets 1633080 broadcast packets
    32281694 input packets 32522468006 bytes
    0 input packet drops
 тх
   16919347 unicast packets 588794 multicast packets 8994408 broadcast packets
   26502549 output packets 8364051391 bytes
    0 flood packets
    0 output packet drops
```

10. Controllare l'aggancio di questi Veths ai loro uplink con il comando show circuit detail:

```
Mike-Cliff-Pod-16-B /org/service-profile # show circuit detail
Service Profile: Server-1-1
Server: 1/1
    Fabric ID: A
       VIF: 882
        vNIC: vNIC-0
        Link State: Up
        Oper State: Active
        State Reason:
        Admin Pin: 0/0
        Oper Pin: 0/88
        Encap: Virtual
        Transport: Ether
    Fabric ID: B
       VIF: 883
        vNIC: vNIC-1
        Link State: Up
        Oper State: Active
        State Reason:
        Admin Pin: 0/0
        Oper Pin: 0/89
       Encap: Virtual
        Transport: Ether
```

**Nota:** Altri comandi che generano informazioni simili sono **show pinning server-interfaces**, **show pinning border-interfaces** e **show pinning interface vethernet x**.È inoltre possibile verificare l'associazione nell'UCSM:

| Epupment, Servers LAN SAN IM Adren | General Storage Netwo | rk.   ISCSE vNECs   Boot Ord | er   Wrtual Machines   FC Jane | s Pakces Server Details FSM | VSF Paths Faults Events |        |            |            |
|------------------------------------|-----------------------|------------------------------|--------------------------------|-----------------------------|-------------------------|--------|------------|------------|
| Filter Al 👻                        | (A) ⊂ (A) Nor (+ 5    | opert 👸 Print                |                                |                             |                         |        |            |            |
| a la l                             | Name                  | Adapter Part                 | PEX:Heat Part                  | PEX Network Part            | PS Server Part          | VAC    | P3 lipitek | Link State |
| 0 - ferm                           | D - Path A/3          | 6PC-1288                     | km/PC-3025                     | 144/1005                    | A/0/1025                |        |            |            |
| D Stran Polis                      | - What Crout          | HQ                           |                                |                             |                         | VAC-0  | APC-88     | Up         |
| G-A rest                           | Wrtuel Crouit         | 164                          |                                |                             |                         | VAC-2  | A/PC-88    | Up         |
| E- Convertet                       | What Croit            | 106                          |                                |                             |                         | VRC-4  | A/PC-88    | Up         |
| C 5C12 (ADC)                       | SurClearin D-         | 168                          |                                |                             |                         | VAC-6  | A/PC-88    | Up         |
|                                    | Wrtuel Crout          | 190                          |                                |                             |                         | VAC-8  | APC-88     | Up         |
|                                    | D - Path B(t          | 6/PC-1287                    | right/PC-1153                  | 404/1153                    | 8/0/1153                |        |            |            |
| 8 -                                | - Wrtuel Crout        | 60                           |                                |                             |                         | 9460-1 | 8/PC-89    | Up         |
| 8 -                                | What Crout            | 185                          |                                |                             |                         | VA0C-0 | 8/PC-89    | Up         |
| B                                  | What Crout            | 687                          |                                |                             |                         | WAC-5  | 8/PC-89    | Up         |
| 8-38V 28V 9-4                      | Virtual Circuit       | 189                          |                                |                             |                         | VA8C-7 | 8,PC-89    | Up         |
| 8) -Q v/80 v/80-5                  | Suro leurit 🕽         | 191                          |                                |                             |                         | VH8C-9 | 8,PC-89    | Up         |

- 11. Raccogliere ulteriori dettagli sui canali delle porte. In questa configurazione, sono in uso tre canali di porta per ciascun FI. Ad esempio, a FI-B sono associati tre canali porta:
  - Il canale porta 89 è il canale porta-porta LACP (Link Aggregation Control Protocol) tra FI-B e il Nexus 5020 a monte.
  - Il canale della porta 1153 viene creato automaticamente ed è compreso tra FI-B e il modulo di input/output (IOM)-B.
  - Il canale della porta 1287 viene creato automaticamente e si trova tra IOM-B e Cisco VIC 1240 (blade).
  - 1. Immettere il comando **show port-channel summary** per verificare la configurazione del canale della porta di FI-B:

| Mike-0 | Cliff-Pod-16- | -B (nxos) # | show port-  | -channel summa | ry          |  |
|--------|---------------|-------------|-------------|----------------|-------------|--|
| Flags: | D - Down      | P -         | • Up in por | ct-channel (me | mbers)      |  |
|        | I - Indivi    | idual H -   | Hot-stand   | iby (LACP only | )           |  |
|        | s - Susper    | nded r-     | Module-re   | emoved         |             |  |
|        | S - Switch    | ned R-      | Routed      |                |             |  |
|        | U – Up (po    | ort-channe  | el)         |                |             |  |
|        |               |             |             |                |             |  |
| Group  | Port-         | Туре        | Protocol    | Member Ports   |             |  |
|        | Channel       |             |             |                |             |  |
|        | D - 00 ( out) |             |             |                |             |  |
| 59     | P089 (SU)     | Eth         | LACP        | Eth1/5(P)      | Ethi/6(P)   |  |
| 1153   | Po1153 (SU)   | Eth         | NONE        | Eth1/1(P)      |             |  |
| 1287   | Po1287 (SU)   | Eth         | NONE        | Eth1/1/1(P)    | Eth1/1/3(P) |  |
| Mike-0 | Cliff-Pod-16- | -B (nxos) # |             |                |             |  |

2. Immettere il comando **show cdp neighbors** per individuare e visualizzare ulteriori informazioni su FI-B:

| Mike-Cliff-Pod-16   | -B (nx | :os)# s | show cdp | neighbo  | ors |      |      |         |          |       |         |
|---------------------|--------|---------|----------|----------|-----|------|------|---------|----------|-------|---------|
| Capability Codes:   | R -    | Router  | с, т – т | rans-Br  | idg | e, E | 3 -  | Source  | -Route-  | Bridg | le      |
|                     | s -    | Switch  | 1, н – н | ost, I · | - 1 | GMP, | r    | - Repe  | eater,   |       |         |
|                     | v -    | VoIP-H  | Phone, D | - Remo   | tel | у-Ма | inag | ged-Dev | /ice,    |       |         |
|                     | s -    | Suppor  | ts-STP-  | Dispute  |     |      |      |         |          |       |         |
| Device-ID           |        | Local   | Intrfce  | Hldtme   | Ca  | pabi | .1i  | ty Pla  | atform   | 1     | Port ID |
| SJ-SV-C4K-1         |        | mgmt0   |          | 179      | R   | S I  |      | WS-C4   | 1506     | Gig   | 5/40    |
| N5K-Rack16-2 (FLC12 | 21100  | 27) Eth | 1/5      | 163      |     | S I  | s    | N       | 5K-C5020 | P-BA  | Eth1/22 |
| N5K-Rack16-1 (SSI1  | 35105  | 5H) Eth | 1/6      | 157      |     | S I  | s    | N       | 5K-C5020 | P-BF  | Eth1/29 |
| mc-vsm (1981308841) | 35518  | 9719) E | th1/1/3  | 1        | 60  | 5    | 5 I  | s       | Nexus10  | 00V   | Eth5/2  |

3. Immettere il comando **show port-channel summary** per verificare la configurazione del canale della porta di FI-A:

| <pre>Mike-Cliff-Pod-16-A(nxos)# show port-channel summary Flags: D - Down P - Up in port-channel (members) I - Individual H - Hot-standby (LACP only) s - Suspended r - Module-removed S - Switched R - Routed U - Up (port-channel)</pre> |                  |      |          |              |             |  |  |  |  |
|----------------------------------------------------------------------------------------------------|------------------|------|----------|--------------|-------------|--|--|--|--|
| Group                                                                                                    | Port-<br>Channel | Туре | Protocol | Member Ports |             |  |  |  |  |
| 38                                                                                                    | Po88 (SU)        | Eth  | LACP     | Eth1/5(P)    | Eth1/6(P)   |  |  |  |  |
| 1025                                                                                                    | Po1025 (SU)      | Eth  | NONE     | Eth1/1(P)    |             |  |  |  |  |
| 1288                                                                                                    | Po1288 (SU)      | Eth  | NONE     | Eth1/1/1(P)  | Eth1/1/3(P) |  |  |  |  |
| Mike-Cliff-Pod-16-A(nxos)#                                                                                                    |                  |      |          |              |             |  |  |  |  |

4. Immettere il comando **show cdp neighbors** per individuare e visualizzare ulteriori informazioni su FI-A:

| Mike-Cliff-Pod-16  | -A(nxos)# show                                                   | <i>i</i> cdp neighbo                                           | ors                            |                           |                                   |              |
|--------------------|------------------------------------------------------------------|----------------------------------------------------------------|--------------------------------|---------------------------|-----------------------------------|--------------|
| Capability Codes:  | R - Router, T<br>S - Switch, H<br>V - VoIP-Phon<br>s - Supports- | r - Trans-Bri<br>I - Host, I -<br>Ne, D - Remot<br>STP-Dispute | idge, B<br>- IGMP,<br>tely-Mar | - Sou<br>r - R<br>naged-) | rce-Route-<br>epeater,<br>Device, | Bridge       |
| Device-ID          | Local Int                                                        | trfce Hldtme                                                   | Capabil                        | lity                      | Platform                          | Port ID      |
| SJ-SV-C4K-1        | mgmt0                                                            | 142                                                            | RSI                            | WS                        | -C4506                            | Gig5/39      |
| N5K-Rack16-2 (FLC1 | 2110027) Eth1/5                                                  | 5 147                                                          | SI                             | s                         | N5K-C5020                         | P-BA Eth1/10 |
| N5K-Rack16-1 (SSI1 | 351055H) Eth1/6                                                  | 5 121                                                          | SI                             | s                         | N5K-C5020                         | P-BF Eth1/11 |
| mc-vsm(1981308841  | 355189719) Eth1                                                  | /1/1 16                                                        | 57 S                           | IS                        | Nexus10                           | 00V Eth5/1   |

12. Determinare il pin specifico dell'interfaccia del membro dal canale della porta.

Immettere un comando **show port-channel** per verificare che l'indirizzo MAC dell'interfaccia FI-B - VMK (vmk0) sia associato a Ethernet 1/6 del canale della porta 89:

![](_page_12_Picture_3.jpeg)

Immettere un comando **show port-channel** per verificare che l'indirizzo MAC FI-A - VM (cisco-vm) sia bloccato su Ethernet 1/5 del canale della porta 8:

![](_page_12_Picture_5.jpeg)

13. Verificare che gli indirizzi MAC vengano appresi nel Nexus 5020 a monte.

Immettere un comando **show mac address-table** per verificare che l'indirizzo MAC dell'interfaccia VMK (vmk0) sia stato appreso sul Nexus 5020-1:

```
N5K-Rack16-1#
N5K-Rack16-1# show mac address-table | in 8eb9
* 18 0050.5667.8eb9 dynamic 10 F F <mark>Po89</mark>
N5K-Rack16-1#
```

Immettere un comando show mac address-table per verificare che l'indirizzo MAC della VM

(ciscolive-vm) sia stato appreso sul Nexus 5020-2:

```
N5K-Rack16-2#
N5K-Rack16-2# show mac address-table | in 63cc
* 18 0050.568f.63cc dynamic 0 F F Po88
N5K-Rack16-2#
```

Quando si risolvono problemi di rete, questo esempio consente di isolare e identificare rapidamente come e dove viene appreso un indirizzo MAC e quale è il percorso previsto per il traffico di rete.

## Verifica

Le procedure di verifica sono incluse nell'esempio di configurazione.

## Risoluzione dei problemi

Questo esempio di configurazione è progettato per la risoluzione dei problemi di rete.